# Come aggiungere, modificare e rimuovere le VLAN su un Catalyst utilizzando SNMP

## Sommario

Introduzione **Prerequisiti** Requisiti **Componenti** Convenzioni Sfondo Dettagli delle variabili MIB, inclusi gli OID (Object Identifier) Aggiunta di una VLAN a uno switch Cisco Catalyst con SNMP Istruzioni dettagliate Aggiunta di una VLAN a uno switch Cisco Catalyst con SNMP Istruzioni in un unico passaggio Eliminazione di una VLAN da uno switch Cisco Catalyst con SNMP Istruzioni dettagliate Aggiunta di una porta a una VLAN su uno switch Cisco Catalyst con SNMP Come modificare una porta da una VLAN a un'altra VLAN Informazioni correlate

## **Introduzione**

In questo documento viene descritto come creare ed eliminare le VLAN su uno switch Cisco Catalyst che utilizza il protocollo SNMP (Simple Network Management Protocol). Descrive anche come aggiungere porte a una VLAN con SNMP.

## **Prerequisiti**

## Requisiti

Prima di usare le informazioni riportate in questo documento, accertarsi di aver compreso:

- Funzionamento di ifTable e ifIndexes
- Funzionamento delle VLAN sugli switch Cisco Catalyst
- Come visualizzare le informazioni sulla VLAN sugli switch Cisco Catalyst
- Uso generale dei comandi get, set e walk del protocollo SNMP

## **Componenti**

Questo documento è destinato agli switch Catalyst che eseguono regolarmente il sistema operativo Catalyst o Catalyst IOS che supporta IF-MIB, CISCO-VTP-MIB e CISCO-VLAN-MEMBERSHIP-MIB. Le informazioni fornite in questo documento si basano sulle seguenti versioni software e hardware:

- Catalyst 3524XL con CatIOS 12.0(5)WC5a
- NET-SNMP versione 5.0.6 disponibile all'indirizzo http://www.net-snmp.org/

Le informazioni discusse in questo documento fanno riferimento a dispositivi usati in uno specifico ambiente di emulazione. Su tutti i dispositivi menzionati nel documento la configurazione è stata ripristinata ai valori predefiniti. Se la rete è operativa, prima di usare un comando accertarsi di aver ben compreso l'impatto potenziale di ciascun comando.

### **Convenzioni**

Per ulteriori informazioni sulle convenzioni usate, consultare il documento <u>Cisco sulle convenzioni</u> nei suggerimenti tecnici.

## **Sfondo**

#### Dettagli delle variabili MIB, inclusi gli OID (Object Identifier)

```
1.3.6.1.4.1.9.9.46.1.3.1.1.2 (CISCO-VTP-MIB)
vtpVlanState OBJECT-TYPE
   SYNTAX INTEGER { operational(1),
                        suspended(2),
                        mtuTooBigForDevice(3),
                       mtuTooBigForTrunk(4) }
   MAX-ACCESS read-only
   STATUS current
                         "The state of this VLAN.
   DESCRIPTION
           The state 'mtuTooBigForDevice' indicates that this device
           cannot participate in this VLAN because the VLAN's MTU is
           larger than the device can support.
           The state 'mtuTooBigForTrunk' indicates that while this
           VLAN's MTU is supported by this device, it is too large for
           one or more of the device's trunk ports."
   ::= { vtpVlanEntry 2 }
1.3.6.1.4.1.9.9.46.1.4.1.1.1 (CISCO-VTP-MIB)
vtpVlanEditOperation OBJECT-TYPE
   SYNTAX INTEGER { none(1),
                       copy(2),
                       apply(3),
                       release(4),
                        restartTimer(5)
                      }
   MAX-ACCESS read-create
   STATUS current
   DESCRIPTION
                         "This object always has the value 'none' when read. When
           written, each value causes the appropriate action:
            'copy' - causes the creation of rows in the
```

```
vtpVlanEditTable exactly corresponding to the current global
           VLAN information for this management domain. If the Edit
           Buffer (for this management domain) is not currently empty,
           a copy operation fails. A successful copy operation starts
           the deadman-timer.
             'apply' - first performs a consistent check on the the
           modified information contained in the Edit Buffer, and if
           consistent, then tries to instanciate the modified
           information as the new global VLAN information. Note that
           an empty Edit Buffer (for the management domain) would
           always result in an inconsistency since the default VLANs
           are required to be present.
             'release' - flushes the Edit Buffer (for this management
           domain), clears the Owner information, and aborts the
           deadman-timer. A release is generated automatically if the
           deadman-timer ever expires.
             'restartTimer' - restarts the deadman-timer.
             'none' - no operation is performed."
    ::= { vtpEditControlEntry 1 }
1.3.6.1.4.1.9.9.46.1.4.1.1.3 (CISCO-VTP-MIB)
vtpVlanEditBufferOwner OBJECT-TYPE
   SYNTAX
             OwnerString
   MAX-ACCESS read-create
    STATUS
              current
   DESCRIPTION
                           "The management station which is currently using the Edit
           Buffer for this management domain. When the Edit Buffer for
           a management domain is not currently in use, the value of
           this object is the zero-length string. Note that it is also
           the zero-length string if a manager fails to set this object
           when invoking a copy operation."
    ::= { vtpEditControlEntry 3 }
1.3.6.1.4.1.9.9.46.1.4.2.1.11 (CISCO-VTP-MIB)
vtpVlanEditRowStatus OBJECT-TYPE
   SYNTAX
             RowStatus
1:active
2:notInService
3:notReady
4:createAndGo
5:createAndWait
6:destrov
   MAX-ACCESS read-create
    STATUS current
                           "The status of this row. Any and all columnar objects in an
   DESCRIPTION
           existing row can be modified irrespective of the status of
           the row.
           A row is not qualified for activation until instances of at
           least its vtpVlanEditType, vtpVlanEditName and
           vtpVlanEditDot10Said columns have appropriate values.
           The management station should endeavor to make all rows
           consistent in the table before 'apply'ing the buffer. An
           inconsistent entry in the table will cause the entire
           buffer to be rejected with the vtpVlanApplyStatus object
           set to the appropriate error value."
    ::= { vtpVlanEditEntry 11 }
```

```
1.3.6.1.4.1.9.9.46.1.4.2.1.3.1.48 (CISCO-VTP-MIB)
vtpVlanEditType OBJECT-TYPE
    SYNTAX
            VlanType
   MAX-ACCESS read-create
   STATUS current
   DESCRIPTION
                           "The type which this VLAN would have.
           An implementation may restrict access to this object."
   DEFVAL { ethernet }
    ::= { vtpVlanEditEntry 3 }
1.3.6.1.4.1.9.9.46.1.4.2.1.4.1.48 (CISCO-VTP-MIB)
vtpVlanEditName OBJECT-TYPE
    SYNTAX
             DisplayString (SIZE (1..32))
   MAX-ACCESS read-create
   STATUS current
   DESCRIPTION
                          "The name which this VLAN would have. This name would be
           used as the ELAN-name for an ATM LAN-Emulation segment of
           this VLAN.
           An implementation may restrict access to this object."
    ::= { vtpVlanEditEntry 4 }
1.3.6.1.4.1.9.9.46.1.4.2.1.6.1.48 (CISCO-VTP-MIB)
vtpVlanEditDot10Said OBJECT-TYPE
    SYNTAX
             OCTET STRING (SIZE (4))
   MAX-ACCESS read-create
           current
   STATUS
   DESCRIPTION
                          "The value of the 802.10 SAID field which would be used for
           this VLAN.
           An implementation may restrict access to this object."
    ::= { vtpVlanEditEntry 6 }
1.3.6.1.4.1.9.9.46.1.4.1.1.2.1 (CISCO-VTP-MIB)
vtpVlanApplyStatus OBJECT-TYPE
    SYNTAX
              INTEGER { inProgress(1),
                        succeeded(2),
                        configNumberError(3),
                        inconsistentEdit(4),
                        tooBig(5),
                        localNVStoreFail(6),
                        remoteNVStoreFail(7),
                        editBufferEmpty(8),
                        someOtherError(9)
                       }
   MAX-ACCESS read-only
    STATUS
           current
   DESCRIPTION
                          "The current status of an 'apply' operation to instanciate
           the Edit Buffer as the new global VLAN information (for this
           management domain). If no apply is currently active, the
           status represented is that of the most recently completed
           apply. The possible values are:
              inProgress - 'apply' operation in progress;
              succeeded - the 'apply' was successful (this value is
                     also used when no apply has been invoked since the
                      last time the local system restarted);
```

```
configNumberError - the apply failed because the value of
                      vtpVlanEditConfigRevNumber was less or equal to
                      the value of current value of
                      managementDomainConfigRevNumber;
               inconsistentEdit - the apply failed because the modified
                      information was not self-consistent;
               tooBig - the apply failed because the modified
                      information was too large to fit in this VTP
                      Server's non-volatile storage location;
               localNVStoreFail - the apply failed in trying to store
                      the new information in a local non-volatile
                      storage location;
               remoteNVStoreFail - the apply failed in trying to store
                      the new information in a remote non-volatile
                      storage location;
               editBufferEmpty - the apply failed because the Edit
                      Buffer was empty (for this management domain).
               someOtherError - the apply failed for some other reason
                      (e.g., insufficient memory)."
    ::= { vtpEditControlEntry 2 }
1.3.6.1.4.1.9.9.68.1.2.2.1.2 (CISCO-VLAN-MEMBERSHIP-MIB)
vmVlan OBJECT-TYPE
       SYNTAX INTEGER(0..4095)
       MAX-ACCESS read-write
       STATUS
                 current
       DESCRIPTION
                                   "The VLAN id of the VLAN the port is assigned to
                 when vmVlanType is set to static or dynamic.
                 This object is not instantiated if not applicable.
                 The value may be 0 if the port is not assigned
                 to a VLAN.
                 If vmVlanType is static, the port is always
                 assigned to a VLAN and the object may not be
                 set to 0.
                 If vmVlanType is dynamic the object's value is
                 0 if the port is currently not assigned to a VLAN.
                 In addition, the object may be set to 0 only."
        ::= { vmMembershipEntry 2 }
```

## Aggiunta di una VLAN a uno switch Cisco Catalyst con SNMP

#### Istruzioni dettagliate

Nell'esempio seguente, la VLAN 11 viene aggiunta allo switch:

1. Per verificare quali VLAN sono attualmente configurate sullo switch, usare uno **snmpwalk** sull'OID **vtpVlanState:Nota:** l'ultimo numero nell'OID è il numero VLAN.

```
cisco.ciscoMgmt.ciscoVtpMIB.vtpMIBObjects.vlanInfo.vtpVlanTable.vtpVlanEntry.vtpVlanState.1
.1 : INTEGER: operational
cisco.ciscoMgmt.ciscoVtpMIB.vtpMIBObjects.vlanInfo.vtpVlanTable.vtpVlanEntry.vtpVlanState.1
.48 : INTEGER: operational
cisco.ciscoMgmt.ciscoVtpMIB.vtpMIBObjects.vlanInfo.vtpVlanTable.vtpVlanEntry.vtpVlanState.1
.1002 : INTEGER: operational
```

2. Verificare se l'edizione è utilizzata da un'altra stazione o dispositivo NMS. Se viene visualizzato questo messaggio, l'edizione non è in uso: nessun oggetto MIB contenuto nella

```
sottostruttura:
snmpwalk -c public crumpy vtpVlanEditTable
no MIB objects contained under subtree.
```

- 3. L'edizione non è in uso, pertanto è consigliabile iniziare a modificarla. Impostare vtpVlanEditOperation sullo stato di copia (integer 2). Ciò consente di creare la VLAN. snmpset -c private crumpy vtpVlanEditOperation.1 integer 2 cisco.ciscoMgmt.ciscoVtpMIB.vtpMIBObjects.vlanEdit.vtpEditControlTable.vtpEditControlEntry. vtpVlanEditOperation.1 : INTEGER: copy
- 4. Per rendere visibile il proprietario corrente dell'autorizzazione alla modifica, è possibile impostarlo quando si esegue il comando vtpVlanEditBufferOwner. snmpset -c private crumpy vtpVlanEditBufferOwner.1 octetstring "Gerald" cisco.ciscoMgmt.ciscoVtpMIB.vtpMIBObjects.vlanEdit.vtpEditControlTable.vtpEditControlEntry. vtpVlanEditBufferOwner.1 : OCTET STRING- (ascii): Gerald
- 5. In questo esempio viene illustrato come verificare l'esistenza della tabella: snmpwalk -c public crumpy vtpVlanEditTable

```
vtpVlanEditState.1.1 : INTEGER: operational
vtpVlanEditState.1.2 : INTEGER: operational
vtpVlanEditState.1.3 : INTEGER: operational
..
```

```
6. L'esempio è la VLAN 11 e mostra come creare una riga e impostare il tipo e il nome:
snmpset -c private crumpy vtpVlanEditRowStatus.1.11 integer 4
cisco.ciscoMgmt.ciscoVtpMIB.vtpMIBObjects.vlanEdit.vtpVlanEditTable.vtpVlanEditEntry.vtpVla
nEditRowStatus.1.11 : INTEGER: createAndGo
```

```
snmpset -c private crumpy vtpVlanEditType.1.11 integer 1
cisco.ciscoMgmt.ciscoVtpMIB.vtpMIBObjects.vlanEdit.vtpVlanEditTable.vtpVlanEditEntry.vtpVla
nEditType.1.11 : INTEGER: ethernet
```

snmpset -c private crumpy vtpVlanEditName.1.11 octetstring "test\_11\_gerald"
cisco.ciscoMgmt.ciscoVtpMIB.vtpMIBObjects.vlanEdit.vtpVlanEditTable.vtpVlanEditEntry.vtpVla
nEditName.1.11 : DISPLAY STRING- (ascii): test\_11\_gerald

 7. Impostare vtpVlanEditDot10Said. Il numero VLAN + 100000 è convertito in esadecimale. Nell'esempio viene creata la VLAN 11, quindi il valore di vtpVlanEditDot10Said deve essere: 11 + 100000 = 100011 -> Hex: 000186AB

8. Dopo aver creato la VLAN 11, occorre applicare le modifiche. Usare nuovamente l'OID vtpVlanEditOperation. Questa volta, usare il comando Apply per confermare le impostazioni:

snmpset -c private crumpy vtpVlanEditOperation.1 integer 3
cisco.ciscoMgmt.ciscoVtpMIB.vtpMIBObjects.vlanEdit.vtpEditControlTable.vtpEditControlEntry.
vtpVlanEditOperation.1 : INTEGER: apply

9. Verificare che la VLAN sia stata creata correttamente. Usare OID vtpVlanApplyStatus.

Controllare il processo fino a quando lo stato non è: operazione completata: snmpget -c public crumpy vtpVlanApplyStatus.1 vtpVlanApplyStatus.1 : INTEGER: inProgress snmpget -c public crumpy vtpVlanApplyStatus.1 vtpVlanApplyStatus.1 : INTEGER: inProgress snmpget -c public crumpy vtpVlanApplyStatus.1 vtpVlanApplyStatus.1 : INTEGER: succeeded

- 10. L'ultima azione consiste nel confermare le modifiche e rilasciare le autorizzazioni in modo che altri utenti possano aggiungere, modificare o eliminare le VLAN dal relativo NMS. snmpset -c private crumpy vtpVlanEditOperation.1 integer 4 vtpVlanEditOperation.1 : INTEGER: release
- 11. Verificare che il buffer sia vuoto: snmpwalk -c public crumpy vtpVlanEditTable no MIB objects contained under subtree.
- 12. Verificare che la VLAN 11 sia stata creata sullo switch con il comando **show vlan** della CLI o con una **snmpwalk**:

snmpwalk -c public crumpy vtpVlanState cisco.ciscoMgmt.ciscoVtpMIB.vtpMIBObjects.vlanInfo.vtpVlanTable.vtpVlanEntry.vtpVlanState. 1.1 : INTEGER: operational cisco.ciscoMgmt.ciscoVtpMIB.vtpMIBObjects.vlanInfo.vtpVlanTable.vtpVlanEntry.vtpVlanState. 1.11 : INTEGER: operational cisco.ciscoMgmt.ciscoVtpMIB.vtpMIBObjects.vlanInfo.vtpVlanTable.vtpVlanEntry.vtpVlanState. 1.48 : INTEGER: operational cisco.ciscoMgmt.ciscoVtpMIB.vtpMIBObjects.vlanInfo.vtpVlanTable.vtpVlanEntry.vtpVlanState. 1.48 : INTEGER: operational cisco.ciscoMgmt.ciscoVtpMIB.vtpMIBObjects.vlanInfo.vtpVlanTable.vtpVlanEntry.vtpVlanState. 1.1002 : INTEGER: operational ...

## Aggiunta di una VLAN a uno switch Cisco Catalyst con SNMP

#### Istruzioni in un unico passaggio

Il processo in un unico passaggio utilizza i numeri OID anziché i nomi OID, come nel processo precedente. Vedere i <u>dettagli MIB</u> per la traduzione. In questo esempio viene creata la VLAN 6:

```
snmpset -c private crumpy 1.3.6.1.4.1.9.9.46.1.4.1.1.1.1 integer 2
1.3.6.1.4.1.9.9.46.1.4.1.1.3.1 octetstring "gcober"
snmpset -c private gooroo 1.3.6.1.4.1.9.9.46.1.4.2.1.11.1.6 integer 4
1.3.6.1.4.1.9.9.46.1.4.2.1.3.1.6 integer 1 1.3.6.1.4.1.9.9.46.1.4.2.1.4.1.6 octetstring "vlan6"
1.3.6.1.4.1.9.9.46.1.4.2.1.6.1.6 octetstringhex 000186A6 1.3.6.1.4.1.9.9.46.1.4.1.1.1.1 integer 3
snmpset -c private gooroo 1.3.6.1.4.1.9.9.46.1.4.1.1.1.1 integer 4
```

#### snmpwalk -c public crumpy 1.3.6.1.4.1.9.9.46.1.3.1.1.2

cisco.ciscoMgmt.ciscoVtpMIB.vtpMIBObjects.vlanInfo.vtpVlanTable.vtpVlanEntry.vtpVlanState.1.1 : INTEGER: operational cisco.ciscoMgmt.ciscoVtpMIB.vtpMIBObjects.vlanInfo.vtpVlanTable.vtpVlanEntry.vtpVlanState.1.6 : INTEGER: operational cisco.ciscoMgmt.ciscoVtpMIB.vtpMIBObjects.vlanInfo.vtpVlanTable.vtpVlanEntry.vtpVlanState.1.11 : INTEGER: operational

**Nota:** alcune versioni di SNMP richiedono l'uso di un punto (.) prima dell'OID nei comandi SET di SNMP.

## Eliminazione di una VLAN da uno switch Cisco Catalyst con SNMP

#### Istruzioni dettagliate

Nell'esempio, la VLAN 48 viene eliminata dallo switch. Per ulteriori informazioni, consultare il documento sull'aggiunta di una VLAN a Cisco Catalyst con SNMP. La differenza tra questa sezione in cui si elimina una VLAN e quella in cui si aggiunge una VLAN è che si usa il comando delete anziché il comando CreateAndGo per il parametro vtpVlanEditRowStatus:

```
1. Per eliminare la VLAN 48, eseguire il comando:
snmpset -c private crumpy vtpVlanEditOperation.1 integer 2
cisco.ciscoMgmt.ciscoVtpMIB.vtpMIBObjects.vlanEdit.vtpEditControlTable.vtpEditControlEntry.
vtpVlanEditOperation.1 : INTEGER: copy
snmpset -c private crumpy vtpVlanEditRowStatus.1.48 integer 6
cisco.ciscoMgmt.ciscoVtpMIB.vtpMIBObjects.vlanEdit.vtpVlanEditTable.vtpVlanEditEntry.vtpVla
nEditRowStatus.1.48 : INTEGER: destroy
```

2. Per verificare che la VLAN 48 sia stata eliminata, usare vtpVlanState o show vlan sulla CLI: snmpwalk -c public crumpy vtpVlanState cisco.ciscoMgmt.ciscoVtpMIB.vtpMIBObjects.vlanInfo.vtpVlanTable.vtpVlanEntry.vtpVlanState.1 .1 : INTEGER: operational cisco.ciscoMgmt.ciscoVtpMIB.vtpMIBObjects.vlanInfo.vtpVlanTable.vtpVlanEntry.vtpVlanState.1 .1002 : INTEGER: operational ...

## Aggiunta di una porta a una VLAN su uno switch Cisco Catalyst con SNMP

Nell'esempio viene mostrato come aggiungere una porta Fast Ethernet 0/5 alla VLAN 48.

1. Per verificare se dispone di ifIndex Fast Eth 0/5, eseguire uno **snmpwalk** di **ifDescr**: **snmpwalk** -c **public** crumpy **ifDescr** 

```
interfaces.ifTable.ifEntry.ifDescr.6 : DISPLAY STRING- (ascii): FastEthernet0/5
...
```

 Poiché si sa che la porta Fast Eth 0/5 ha un ifIndex pari a 6, aggiungere la porta alla VLAN 48: snmpset -c private crumpy vmVlan.6 integer 48
cisco.ciscoMgmt.ciscoVlanMembershipMIB.ciscoVlanMembershipMIBObjects.vmMembership.vmMembers
hipTable.vmMembershipEntry.vmVlan.6 : INTEGER: 48

 Verificare che la porta sia stata aggiunta correttamente eseguendo nuovamente una query sullo stesso OID.

snmpget -c public crumpy vmVlan.6 cisco.ciscoMqmt.ciscoVlanMembershipMIB.ciscoVlanMembershipMIBObjects.vmMembership.vmMembers hipTable.vmMembershipEntry.vmVlan.6 : INTEGER: 48 Epossibile verificare questa condizione anche sullo switch: crumpy#sh vlan VLAN Name Status Ports default active Fa0/1, Fa0/2, Fa0/3, Fa0/4, 1 Fa0/6, Fa0/7, Fa0/8, Fa0/9, Fa0/10, Fa0/11, Fa0/12, Fa0/13, Fa0/14, Fa0/15, Fa0/16, Fa0/17, Fa0/18, Fa0/19, Fa0/20, Fa0/21,

Fa0/22, Fa0/23, Fa0/24, Gi0/1, Gi0/2 48 VLAN0048 active Fa0/5

## Come modificare una porta da una VLAN a un'altra VLAN

Nell'esempio viene mostrato come la porta Fast Ethernet 0/3 appartiene alla VLAN 48 e come spostarla sulla VLAN 1 (VLAN predefinita):

- 1. Per verificare se dispone di ifIndex Fast Eth 0/3, eseguire uno snmpwalk di ifDescr:
   snmpwalk -c public crumpy ifDescr
   ...
   interfaces.ifTable.ifEntry.ifDescr.4 : DISPLAY STRING- (ascii): FastEthernet0/3
- 2. Poiché si sa che la porta Fast Eth 0/3 ha un ifIndex pari a 4, è possibile verificare a quale VLAN la porta appartiene attualmente:

```
snmpget -c public crumpy vmVlan.4
cisco.ciscoMgmt.ciscoVlanMembershipMIB.ciscoVlanMembershipMIBObjects.vmMembership.vmMembers
hipTable.vmMembershipEntry.vmVlan.4 : INTEGER: 48
```

- 3. La porta appartiene alla VLAN 48.
  snmpset -c private crumpy vmVlan.4 integer 1
  cisco.ciscoMgmt.ciscoVlanMembershipMIB.ciscoVlanMembershipMIBObjects.vmMembership.vmMembers
  hipTable.vmMembershipEntry.vmVlan.4 : INTEGER: 1
- 4. Per spostare la porta dalla VLAN 48 alla VLAN 1, usare un comando snmpset di vmVlan.
- 5. Per verificare se la porta è stata modificata sull'altra VLAN, eseguire di nuovo la query **su vmVlan**:

```
snmpget -c public crumpy vmVlan.4
cisco.ciscoMgmt.ciscoVlanMembershipMIB.ciscoVlanMembershipMIBObjects.vmMembership.vmMembershipIntry.vmVlan.4 : INTEGER: 1
```

**Èpossibile verificare questa condizione anche sullo switch stesso:Prima della modifica:** crumpy#**sh vlan** VLAN Name Status Ports

| 1                                                        | default  | active | <pre>Fa0/1, Fa0/2, Fa0/4, Fa0/5,<br/>Fa0/6, Fa0/7, Fa0/8, Fa0/9,<br/>Fa0/10, Fa0/11, Fa0/12, Fa0/13,<br/>Fa0/14, Fa0/15, Fa0/16, Fa0/17,<br/>Fa0/18, Fa0/19, Fa0/20, Fa0/21,<br/>Fa0/22, Fa0/23, Fa0/24, Gi0/1,<br/>Gi0/2</pre> |
|----------------------------------------------------------|----------|--------|----------------------------------------------------------------------------------------------------|
| 48                                                       | VLAN0048 | active | Fa0/3                                                                                                    |
| Dopo la modifica:<br>crumpy# <b>sh vlan</b><br>VLAN Name |          | Status | Ports                                                                                                    |
|                                                          |          |        |                                                                                                    |
| 1                                                        | default  | active | Fa0/1, Fa0/2, Fa0/3, Fa0/4,                                                                                                    |
|                                                          |          |        | Fa0/5, Fa0/6, Fa0/7, Fa0/8,                                                                                                    |
|                                                          |          |        | Fa0/9, Fa0/10, Fa0/11, Fa0/12,                                                                                                    |
|                                                          |          |        | Fa0/13, Fa0/14, Fa0/15, Fa0/16,                                                                                                    |
|                                                          |          |        | Fa0/17, Fa0/18, Fa0/19, Fa0/20,                                                                                                    |
|                                                          |          |        | Fa0/21, Fa0/22, Fa0/23, Fa0/24,                                                                                                    |
|                                                          |          |        | Gi0/1, Gi0/2                                                                                                    |
| 48                                                       | VLAN0048 | active |                                                                                                    |

**Nota:** è possibile apportare altre modifiche, ad esempio il nome della VLAN, il proprietario e molto altro ancora. Fare riferimento all'intero MIB per ulteriori dettagli su OID.

## Informazioni correlate

<u>Supporto tecnico – Cisco Systems</u>